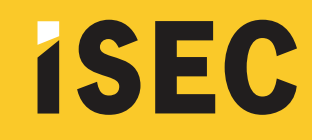

## INSCRIPCIONES 2022

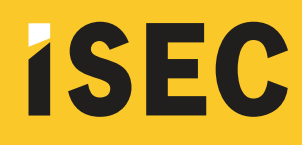

Para inscribirte a exámenes finales deberás dirigirte a ISEC – Campus Virtual (isecedu.com.ar:85) y loguearte con tu usuario y contraseña. Una vez dentro del campus tendrás que:

1-Seleccionar la opción "Inscripción a Cursos y Exámenes".

| ISEC                                                    | Alumnos Docentes Documentos Acerca de 🚨 🚽                                                                                                    |
|---------------------------------------------------------|----------------------------------------------------------------------------------------------------|
|                                                         |                                                                                                    |
| 🔊 Mi Información                                        | Alumnos                                                                                                    |
| Mis Clases                                              | ¡Bienvenido a ISEC Campus Virtual!                                                                                                    |
| 🟥 Calendario                                            | El sistema de gestión que te permitirá controlar tu información personal, chequear y realizar un seguimiento de las materias que cursaste y actualmente estás cursando, controlar tus asistencias e inscribinte a |
| Asistencias                                             | exámenes finales. Asimismo, podrás consultar tu situación administrativa.                                                                                                    |
| Ed Notas                                                |                                                                                                    |
| <ul> <li>Inscripción a Cursos y<br/>Exámenes</li> </ul> |                                                                                                    |
| ActMdad                                                 |                                                                                                    |

2-Allí deberás seleccionar "Agregar Nuevo +".

| ISEC                                                    | Alumnos Docentes Documentos Acerca de |                   | <b>≜</b> ∨                  |
|---------------------------------------------------------|---------------------------------------|-------------------|-----------------------------|
|                                                         |                                       |                   |                             |
| 🗯 Mi información                                        | Agregar Clase / Exámen                |                   |                             |
| Mis Clases                                              | Agregar Nuevo 🕈                       |                   |                             |
| 🛱 Calendario                                            | Período Código Nombre                 | Ubicación Docente | Inicio / Fin Clase Acciones |
| Asistencias                                             |                                       |                   |                             |
| 닖 Notas                                                 |                                       |                   |                             |
| <ul> <li>Inscripción a Cursos y<br/>Exámenes</li> </ul> |                                       |                   |                             |
| Actividad                                               |                                       |                   |                             |
|                                                         |                                       |                   |                             |
|                                                         |                                       |                   |                             |
|                                                         |                                       |                   |                             |
|                                                         |                                       |                   |                             |
|                                                         |                                       |                   |                             |
|                                                         |                                       |                   |                             |
|                                                         |                                       |                   |                             |
|                                                         |                                       |                   |                             |
|                                                         |                                       |                   |                             |
|                                                         |                                       |                   |                             |
|                                                         |                                       |                   |                             |
|                                                         |                                       |                   |                             |
|                                                         |                                       |                   |                             |
|                                                         |                                       |                   |                             |
|                                                         |                                       |                   |                             |
|                                                         |                                       |                   |                             |
|                                                         |                                       |                   |                             |
|                                                         |                                       |                   |                             |
|                                                         |                                       |                   |                             |

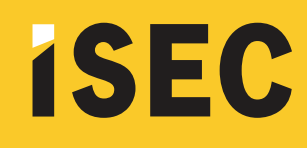

3-En la siguiente pantalla podrás visualizar las materias en las que estás en condiciones de inscribirte para rendir final. En las fechas de Julio podrás visualizar un solo llamado, mientras que en las de diciembre podrás ver los dos que corresponden a cada materia (esto no corre para las carreras de Locución, Producción y Operación que sólo tienen un llamado).

En verde estarán las materias en las que podrás inscribirte de forma definitiva. En rojo, las que podrás hacerlo en estado provisorio. Estas son materias que tienen correlativas y que sólo podrás inscribirte al segundo llamado siempre y cuando te hayas anotado a la correlativa en el 1º llamado.

Presionando "+Agregar" incorporás la materia a tu selección de pre-inscripción.

| Si no visualizás materias o exámenes para inscribinte puede deberse por tres motivos:                                                                                             |                                                                                                    |                        |                           |           |          |  |  |
|----------------------------------------------------------------------------------------------------|----------------------------------------------------------------------------------------------------|------------------------|---------------------------|-----------|----------|--|--|
| A la fecha tenés aranceles impagos.     No aprobaste la cursada del examen o materia a inscribirte.     No aprobaste la correlativa del examen o materia a inscribirte.     Se pu |                                                                                                    |                        |                           |           |          |  |  |
| Ante cualquier duda envianos un mail a finales@isec.edu.ar                                                                                                    |                                                                                                    |                        |                           |           |          |  |  |
|                                                                                                    |                                                                                                    |                        |                           | T Aplicar | × Borrar |  |  |
| Período Fecha                                                                                                    | Curso                                                                                                    | Docente                | Inscripto /<br>Disponible | Acci      | ones     |  |  |
| 2015_Q2_Examenes_1° 01/12/2015<br>Ilamado                                                                                                    | MORFOLOGÍA I - TURNO MAÑANA DIVISIÓN A - EXAMEN FINAL - DIC2015 1º LLAMADO - (DG-3100-<br>11_A1_Q1_02_M_A_EXAMEN_DIC2015_LLAM1)<br>Q                                 | CARUSO JUAN<br>PABLO   | 0                         | +         | Agregar  |  |  |
| 2015_Q2_Examenes_1* 30/11/2015<br>Ilamado 1* Ilamado                                                                                                    | HISTORIA DEL ARTE Y DEL DISEÑO I - TURNO MAÑANA DIVISIÓN A - EXAMEN FINAL - DIC2015 1º LLAMADO - (DG-3100-<br>11_A1_Q1_06_M_A_EXAMEN_DIC2015_LLAM1)<br>Q             | POSTEL SILVIA          | 2                         | +         | Agregar  |  |  |
| 2015_Q2_Examenes_1* 02/12/2015<br>Ilamado                                                                                                    | TIPOGRAFÍA II - TURNO MAÑANA DIMISIÓN A - EXAMEN FINAL - DIC2015 1º LLAMADO - (DG-3100-<br>11_A1_Q2_11_M_A_EXAMEN_DIC2015_LLAM1)<br>Q                                | NEGRI MARÍA.<br>LUZ    | 4                         | +         | Agregar  |  |  |
| 2015_Q2_Examenes_1° 02/12/2015<br>Ilamado                                                                                                    | COMPUTACIÓN GRÁFICA II - TURNO MAÑANA DIVISIÓN A - EXAMEN FINAL - DIC2015 1º LLAMADO - (DG-3100-<br>11_A1_Q2_14_M_A_EXAMEN_DIC2015_LLAM1)<br>Q                       | TIDONI SILVANA         | 2                         | +         | Agregar  |  |  |
| 2015_Q2_Examenes_1* 03/12/2015<br>Ilamado                                                                                                    | PRODUCCIÓN DIGITAL Y REDES SOCIALES II (EDI) - TURNO MAÑANA DIVISIÓN A - EXAMEN FINAL - DIC2015 1º LLAMADO - (DG-3100-<br>11_A1_Q2_15_M_A_EXAMEN_DIC2015_LLAM1)<br>Q | PEREZ, WALTER<br>ARIEL | 2                         | +         | Agregar  |  |  |
| 2015_Q2_Examenes_2° 15/12/2015<br>Ilamado                                                                                                    | MORFOLOGÍA I - TURNO MAÑANA DIVISIÓN A - EXAMEN FINAL - DIC2015 2º LLAMADO - (DG-3100-<br>11_A1_Q1_02_M_A_EXAMEN_DIC2015_LLAM2)<br>Q                                 | CARUSO JUAN<br>PABLO   | 0                         | +         | Agregar  |  |  |
| 2015_Q2_Examenes_2* 14/12/2015<br>Ilamado                                                                                                    | HISTORIA DEL ARTE Y DEL DISEÑO I - TURNO MAÑANA DIVISIÓN A - EXAMEN FINAL - DIC2015 2º LLAMADO - (DG-3100-<br>11_A1_Q1_06_M_A_EXAMEN_DIC2015_LLAM2)<br>Q             | POSTEL SILVIA          | 0                         | +         | Agregar  |  |  |
| 2015_Q2_Examenes_2* 09/12/2015<br>Ilamado                                                                                                    | TIPOGRAFÍA II - TURNO MAÑANA DIMISIÓN A - EXAMEN FINAL - DIC2015 2º LLAMADO - (DG-3100-<br>11_A1_Q2_11_M_A_EXAMEN_DIC2015_LLAM2)<br>Q                                | NEGRI MARÍA<br>LUZ     | 0                         | +         | Agregar  |  |  |
| 2015,Q2,Examenes,2* 14/12/2015<br>Ilamado 2* Ilamado 2* Ilamado                                                                                                    | HISTORIA DEL ARTE Y DEL DISEÑO II - TURNO MAÑANA DIVISIÓN A - EXAMEN FINAL - DICIO1S 2º LLAMADO - (DG-3100-<br>11_A1_Q2_13_M_A_EXAMEN_DICIO15_LLAM2)<br>9            | POSTEL SILVIA          | 0                         | +         | Agregar  |  |  |

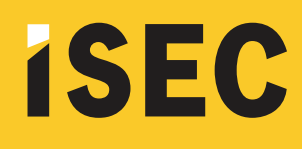

4-Repetí esta operación por la cantidad de materias que quieras inscribirte, presionando "Agregar Nuevo +" y luego "+ Agregar" para la materia.

En caso de anotarte a exámenes de condición provisorio (para el 2º llamado) es importante que primero agregues a tu inscripción la materia correlativa en el 1º llamado (seguir el orden cronológico). Caso contrario el sistema no te permitirá anotarte.

Seleccioná "Siguiente" para continuar.

| ISEC                                                      | Alumnos Docentes Documentos Acerca de |                                                  |                                                                                                    |           |                    |                          | • • •    |  |  |
|-----------------------------------------------------------|---------------------------------------|--------------------------------------------------|----------------------------------------------------------------------------------------------------|-----------|--------------------|--------------------------|----------|--|--|
|                                                           |                                       |                                                  |                                                                                                    |           |                    |                          |          |  |  |
| 🖻 Mi información                                          | Agregar Clase / Exámen                |                                                  |                                                                                                    |           |                    |                          |          |  |  |
| Mis Clases                                                | Agregar Nuevo +                       |                                                  |                                                                                                    |           |                    |                          |          |  |  |
| 🛗 Calendario                                              | Período                               | Código                                           | Nombre                                                                                                   | Ubicación | Docente            | Inicio / Fin Clase       | Acciones |  |  |
| Asistencias                                               | 2015_Q2_Examenes_2*<br>Ilamado        | DG-3100-<br>11_A1_Q2_11_M_A_EXAMEN_DIC2015_LLAM2 | TIPOGRAFÍA II - TURNO MAÑANA DIVISIÓN A - EXAMEN FINAL -<br>DIC2015 2º LLAMADO                           |           | NEGRI MARÍA<br>LUZ | 09/12/2015<br>09/12/2015 | Eliminar |  |  |
| <ul> <li>Notas</li> <li>Inscripción a Cursos y</li> </ul> | 2015_Q2_Examenes_1*<br>Ilamado        | DG-3105-<br>11_A1_Q1_06_M_A_EXAMEN_DIC2015_LLAM1 | HISTORIA DEL ARTE Y DEL DISEÑO I - TURNO MAÑANA<br>DIVISIÓN A - EXAMEN FINAL - DIC2015 1º LLAMADO 1º     |           | POSTEL SILVIA      | 30/11/2015<br>30/11/2015 | Eliminar |  |  |
| Examenes                                                  | 2015_Q2_Examenes_2*<br>Barnado        | DG-3105-<br>11_A1_Q2_13_M_A_EXAMEN_DIC2015_LLAM2 | HISTORIA DEL ARTE Y DEL DISEÑO II - TURNO MAÑANA 2º<br>DIVISIÓN A - EXAMEN FINAL - DIC2015 2º LLAMADO 2º |           | POSTEL SILVIA      | 14/12/2015<br>14/12/2015 | Eliminar |  |  |
|                                                           | Borrar Siguiente                      | <b></b>                                          |                                                                                                    |           |                    |                          |          |  |  |
|                                                           |                                       |                                                  |                                                                                                    |           |                    |                          |          |  |  |
|                                                           |                                       |                                                  |                                                                                                    |           |                    |                          |          |  |  |
|                                                           |                                       |                                                  |                                                                                                    |           |                    |                          |          |  |  |

5-En esta pantalla deberás confirmar tu inscripción. Si visualizás algo incorrecto o que querés cambiar el llamado podés volver atrás, eliminar la inscripción y volver a anotarte.

| 🖈 Mi Información                           | Agregar Cla                                | ase / Exámen                                     |                                                                                                    |           |                    |            |   |
|--------------------------------------------|--------------------------------------------|--------------------------------------------------|----------------------------------------------------------------------------------------------------|-----------|--------------------|------------|---|
| A Mis Clases                               | Confirme la sel                            | ección realizada                                 |                                                                                                    |           |                    |            |   |
| Calendario                                 | Período                                    | Código                                           | Nombre                                                                                             | Ubicación | Docente            | Inicio     | F |
| C Asistracias                              | 2015_Q2_Examenes_2*<br>llamado             | DG-3100-<br>11_A1_Q2_11_M_A_EXAMEN_DIC2015_LLAM2 | TIPOGRAFÍA II - TURNO MAÑANA DIVISIÓN A - EXAMEN FINAL -<br>DIC2015 2º LLAMADO                     |           | NEGRI MARÍA<br>LUZ | 09/12/2015 | 0 |
| <ul> <li>Inscripción a Cursos y</li> </ul> | 2015_Q2_Examenes_1*<br>Ilamado             | DG-3100-<br>11_A1_Q1_06_M_A_EXAMEN_DIC2015_LLAM1 | HISTORIA DEL ARTE Y DEL DISEÑO I - TURNO MAÑANA DIVISIÓN A<br>- EXAMEN FINAL - DIC2015 1º LLAMADO  |           | POSTEL SILVIA      | 30/11/2015 | 3 |
| Duâmenes                                   | 2015_Q2_Examenes_2 <sup>e</sup><br>Ilamado | DG-3100-<br>11_A1_Q2_13_M_A_EXAMEN_DIC2015_LLAM2 | HISTORIA DEL ARTE Y DEL DISEÑO II - TURNO MAÑANA DIVISIÓN<br>A - EXAMEN FINAL - DIC2015 2º LLAMADO |           | POSTEL SILVIA      | 14/12/2015 | 1 |
|                                            |                                            |                                                  |                                                                                                    |           |                    |            |   |
|                                            |                                            |                                                  |                                                                                                    |           |                    |            |   |
|                                            |                                            |                                                  |                                                                                                    |           |                    |            |   |
|                                            |                                            |                                                  |                                                                                                    |           |                    |            |   |

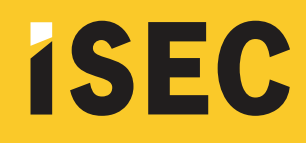

6-El sistema verificará y confirmará tu inscripción. Caso contrario te alertará e indicará el problema. Deberás resolverlo y volver a anotarte (cuestiones de pago de aranceles o correlativas).

| ISEC                                                    | Alumnos Docentes Documentos Acerca de                          | * <b>-</b> * |
|---------------------------------------------------------|----------------------------------------------------------------|--------------|
|                                                         |                                                                |              |
| 🗯 Mi información                                        | Agregar Clase / Exámen                                         |              |
| @ Mis Clases                                            | Confirme la selección realizada                                |              |
| 🛱 Calendario                                            | Periodo Código Nombre Ubicación Docente Inicio A               | Fin          |
| Asistencias                                             | Atrias Confirmar                                               |              |
| E Notas                                                 |                                                                |              |
| <ul> <li>Inscripción a Cursos y<br/>Exámenes</li> </ul> |                                                                |              |
| Actividad                                               | ;Inscripción satisfactoria!                                    |              |
|                                                         | Se ha realizado la inscripción en las clases<br>seleccionadas. |              |
|                                                         |                                                                |              |
|                                                         |                                                                |              |

¡Ya estás listo para empezar a usar ISEC <mark>Campus Virtual!</mark> Una herramienta indispensable para hacer tu cursada mucho más simple y más cómoda.

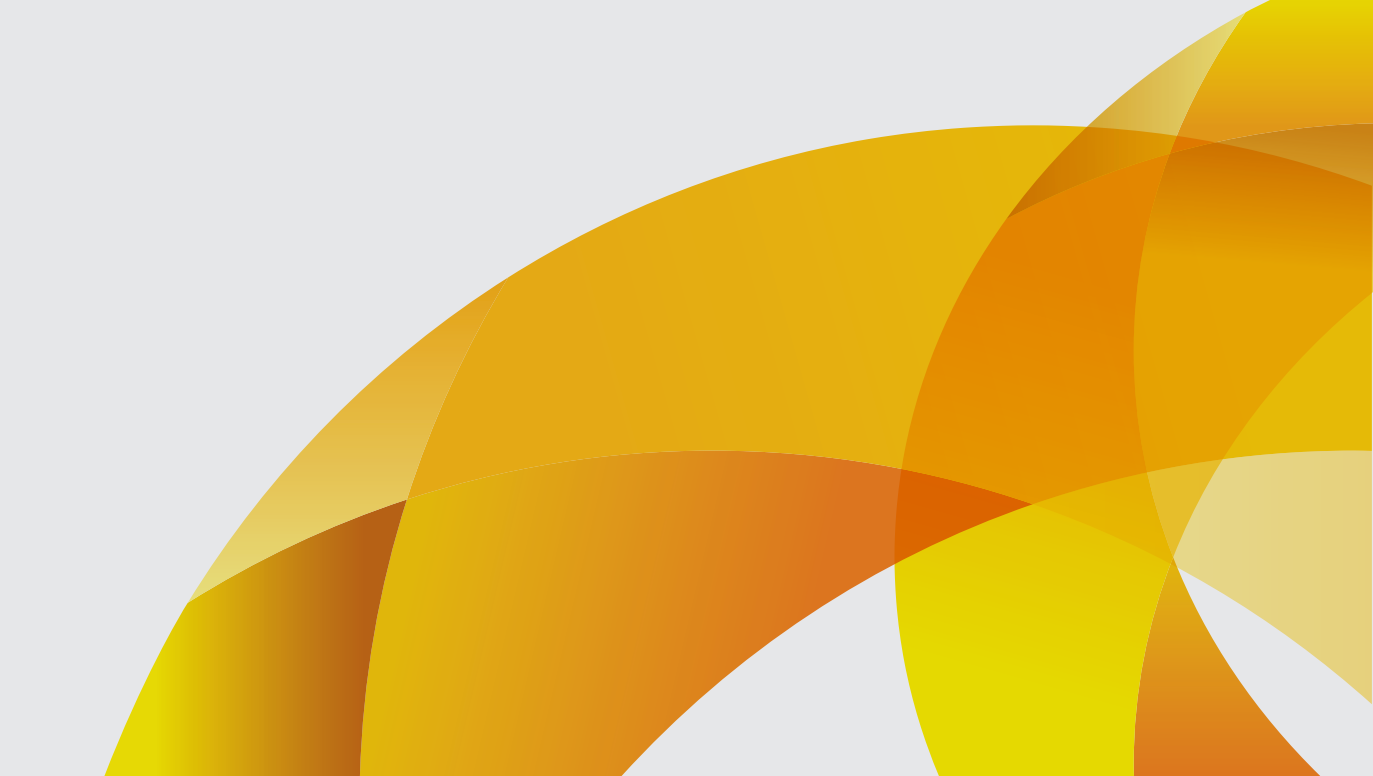